۲

## CIRRUS<sup>™</sup> photo Scan Acquisition (Models 600 and 800) **Quick Reference Guide**

## WARNING - GENERAL HAZARDS

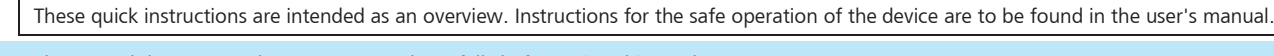

(B Please read the CIRRUS photo user manual carefully before using this product.

## **C** 1

| CIRRUS CIRRUS photo Photo<br>Select this mode for Select this mode Select this mode                                                                                                    | <ul> <li>Select the desired imaging mode.</li> <li>Advanced tip:</li> </ul> For patients who have difficulty fixating, take OCT and fundus images as                                                                                                    |
|----------------------------------------------------------------------------------------------------|----------------------------------------------------------------------------------------------------|
| OCT imaging only for combined OCT for fundus imaging<br>+ fundus imaging only.                                                                                                    | separate acquisitions (CIRRUS and Photo), and combine them using<br>Review Image or Analyze                                                                                                    |
| Align and fo cus the instrument using working distance dot                                                                                                    | ts                                                                                                    |
| CIRRUS photo File Tools Help                                                                                                    | • Pull the instrument back from the patient and place patient's chin in the chinrest.                                                                                                    |
| 🔥 Patient 🙆 Acquire data 🚦 Review image I                                                                                                    | Adjust table height and use eye level marks to adjust height of chinrest.                                                                                                    |
| Tran, Lan 3. March 1933 CIRRUS CIRRUS photo Photo • OCT son Mediate cales 12/2021 •                                                                                                    | • Use joystick to align instrument with patient pupil (use alignment circles for best positioning).                                                                                                    |
| false correct                                                                                                    | • Move instrument towards patient. The focusing aid and working distance dots (two white dots) will appear together with the fundus image.                                                                                                    |
|                                                                                                    | Bring the working distance dots roughly into focus.                                                                                                    |
|                                                                                                    | <ul> <li>If AutoFocus fails, use knob on side of instrument (bars should be aligned<br/>horizontally).</li> </ul>                                                                                                    |
|                                                                                                    | <ul> <li>Bring the working distance dots into focus by turning and moving the joystick and<br/>align the working distance dots within the horizontal lines.</li> </ul>                                                                                                    |
| Acquire image(s)                                                                                                    |                                                                                                    |
|                                                                                                    | <ul> <li>Instruct patient to blink once and to look directly at the fixation target  </li> <li>Click joystick button to capture image(s).</li> <li>Advanced tip:</li> </ul> To modify OCT scan pattern location, press arrow ( • ) on keypad before capturing images. Use controls on OCT fundus image to change the scan location and rotation/size (HD Raster only). Image: Use controls on OCT fundus image to change the scan location and rotation/size (HD Raster only). |
|                                                                                                    | Grab and drag scan<br>pattern to preferred scanGrab edge of scan pattern to<br>resize the raster scan length<br>and spacing. For 1 Line Raster,<br>drag spacing to zero.Press on keypad or the<br>Optimize button in display.<br>Use the scroll wheel of your<br>mouse to center the scan.                                                                                                    |
| Review the captured scan, then save or try again.                                                                                                    |                                                                                                    |
|                                                                                                    | • Evaluate the B-scan quality and the signal strength (should be 6 or greater).                                                                                                    |
| Riceracy Luip 21. Dennier Pacific Status Status Sta | • Check that the OCT B-scans in the display windows appear centered and that no                                                                                                    |
|                                                                                                    | data is cut off or missing.                                                                                                    |
|                                                                                                    | Click <b>Try Again</b> to repeat scan acquisition, if necessary.                                                                                                    |
|                                                                                                    | Click Save to save the OCI scan (fundus images are automatically saved).                                                                                                    |

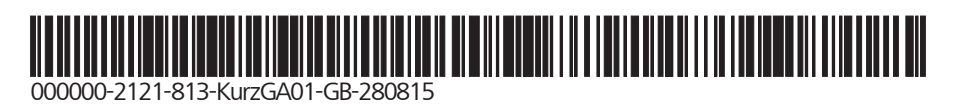

۲

۲

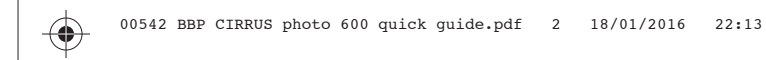

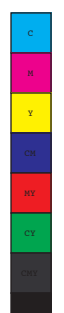

**Carl Zeiss Meditec AG** Goeschwitzer Str. 51-52 07745 Jena Germany 
 Phone:
 +49 3641 220 333

 Fax:
 +49 3641 220 112

 Email:
 info.meditec@zeiss.com

 Internet:
 www.zeiss.com/med

000000-1795-718-KurzGA01-GB-280815 CIRRUS photo © Carl Zeiss Meditec AG, Jena Specifications subject to change

۲

۲

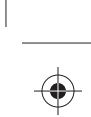

۲